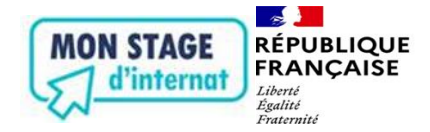

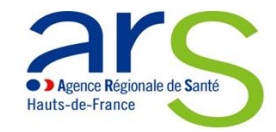

Le lien d'accès à l'applicatif est : <u>http://monstagedinternat.arshdf.fr/</u>

L'application est utilisable sur ordinateur ou tablette, nous déconseillons pour des questions de visualisation de l'interface, l'utilisation sur téléphone portable. Nous vous demandons également de favoriser le navigateur Chrome.

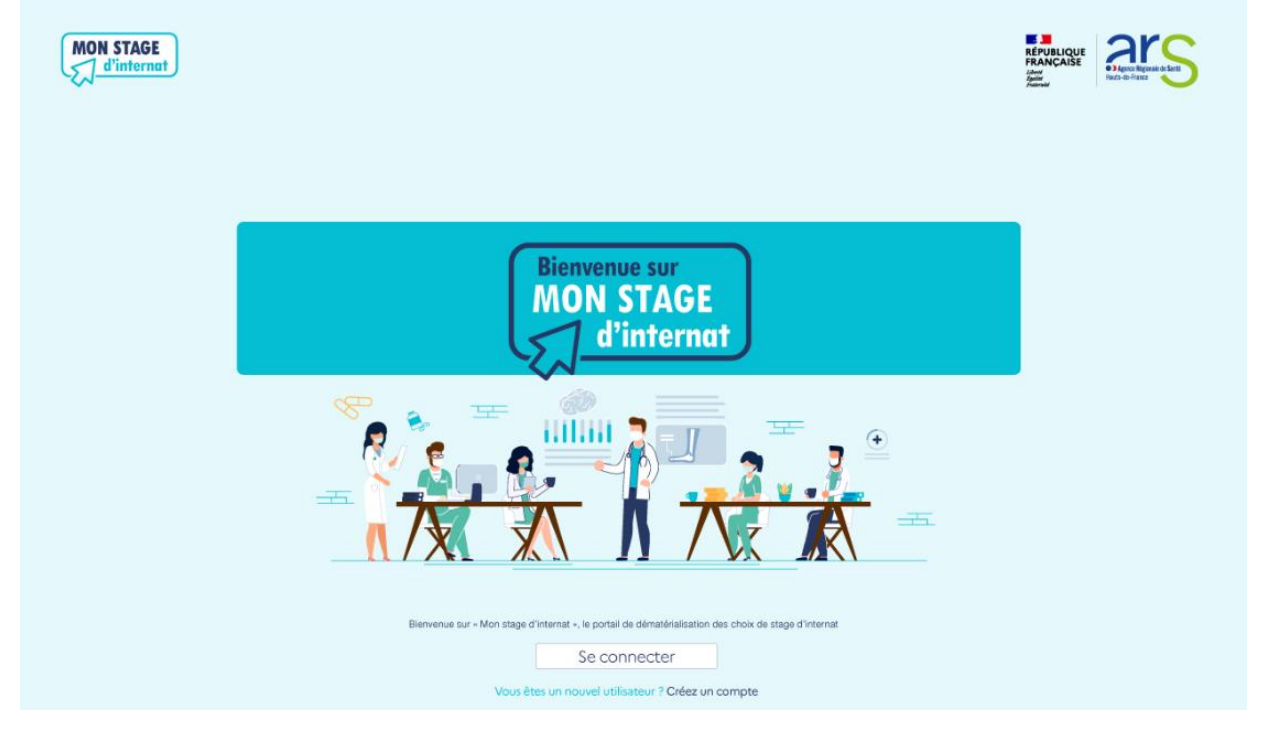

Création de votre compte :

Il est impératif de créer préalablement votre compte. A défaut, vous ne pourrez accéder à votre session de choix.

| Formulaire d'inscription des internes                                                                              |
|----------------------------------------------------------------------------------------------------|
| Veuillez remplir tous les champs avant de valider l'inscription.                                                   |
| Prénom                                                                                                    |
| Nom de famille                                                                                                    |
| Numéro INE                                                                                                    |
| Numéro de téléphone portable                                                                                       |
| Adresse email                                                                                                    |
| Votre mot de passe doit contenir : au moins 8 caractères; 1 majuscule; 1 chiffre; 1 caractère spécial parmi @#!%*? |
| Mot de passe Rénérer                                                                                               |
| Confirmation du mot de passe                                                                                       |
| Valider Annuler                                                                                                    |

Concernant votre mot de passe :

- ⇒ soit vous le définissez vous-même en respectant les modalités précisées Une jauge vous indiquera s'il est suffisamment fort à l'aide d'un code couleur du rouge au vert. Si votre mot de passe est jugé trop faible, un message vous indiquera de le renforcer.
- ⇒ Soit vous cliquez sur le bouton « Générer » et un mot de passe sera généré aléatoirement

Vous recevrez un mail de validation de votre inscription accompagné des principaux liens :

Bienvenue [JEAN DUPONT] Votre compte a été créé le [DATE] Votre identifiant pour accéder au site : [NUMERO INTERNE] Vous pouvez vous connecter en cliquant ici. Vous pouvez également gérer votre compte en cliquant ici.

Les données figurant dans votre profil sont modifiables : actualisation des numéros de téléphone, des adresses mail ainsi que le mot de passe. Vous pourrez également retrouver l'historique de vos sessions de choix.

Il est également possible en cas d'oubli de réinitialiser votre mot de passe :

Mot de passe oublié ?

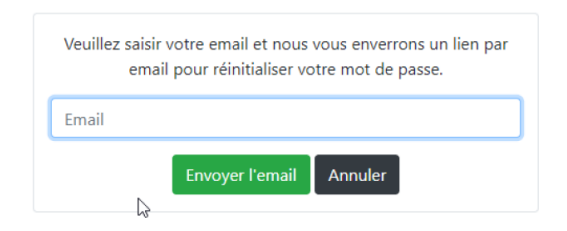

> Connexion à l'application :

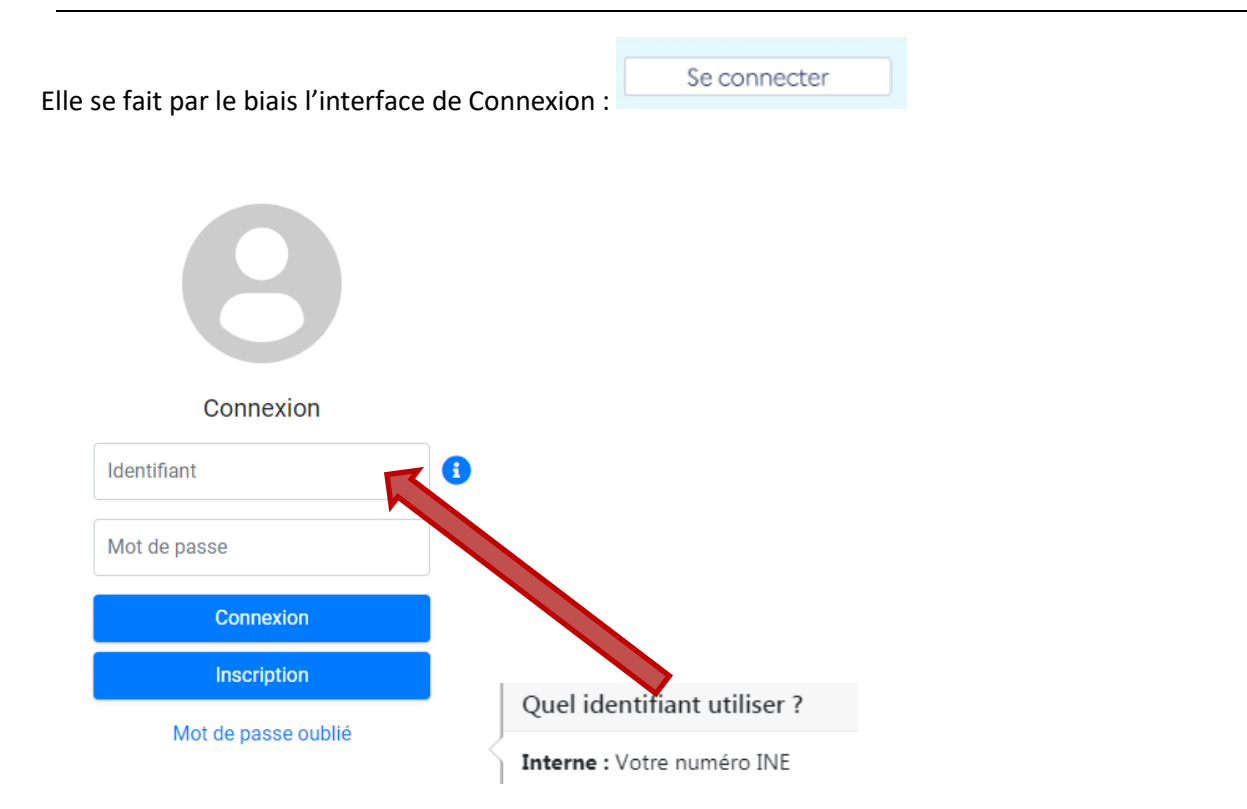

Vous serez affecté(e) dans une campagne (ex : Amiens - 2020 - semestre 2) et dans une seule session conformément au calendrier (ex : socle groupe 1, anciens DES médicaux ...).

Avant la procédure de choix, un accès en lecture seule vous sera possible pour visionner les postes ouverts (dans le « DES » et « Hors DES »). Vous ne pourrez procéder à votre choix que lorsque la session sera en cours.

Vous retrouverez les principales informations vous concernant ainsi que la session dans laquelle vous êtes affecté(e)

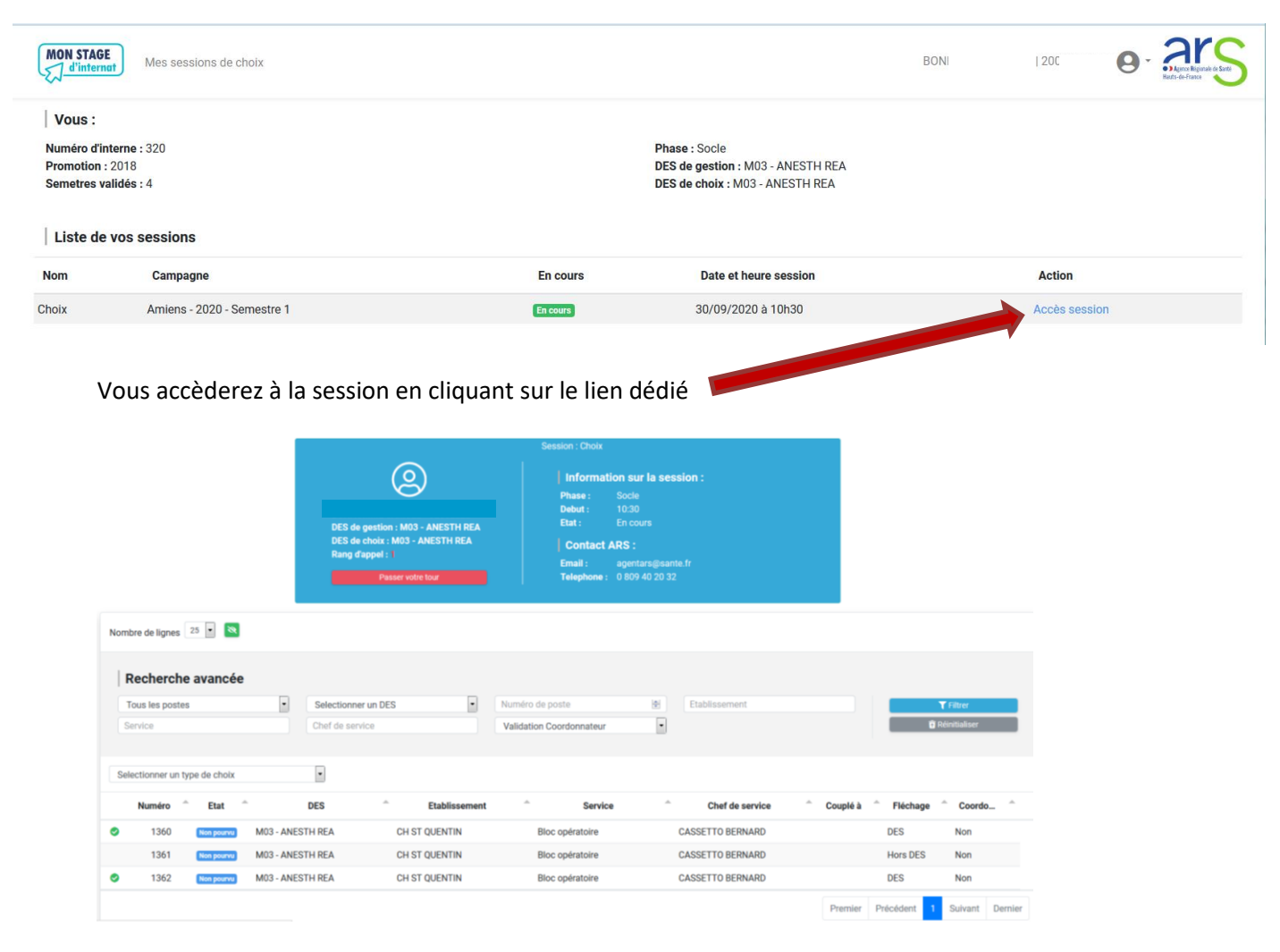

L'interface vous permet d'identifier votre rang d'appel.

Vous retrouverez également les informations de contact de l'agent ARS qui supervise la procédure de choix et qui sera joignable si besoin. Différents filtres vous permettent de sélectionner les postes.

|                   | Dispositions communes :                          |
|-------------------|--------------------------------------------------|
| <mark>II e</mark> | est impératif de sélectionner un type de choix : |
|                   |                                                  |
|                   | Selectionner un type de choix                    |
|                   | Selectionner un type de choix                    |
|                   | Classique                                        |
|                   | Surnombre non-validant                           |
|                   | Surnombre validant                               |
|                   | 1360 Non pourvu M03 - ANESTH REA                 |

Stage classique pour la plus grande partie mais aussi stage en « surnombre validant » ou « surnombre non-validant » en fonction de votre situation.

Guide d'utilisation de l'applicatif « Mon choix d'internat » - Version Octobre 2020 – Subdivision d'AMIENS

Si vous ne souhaitez pas procéder à votre choix, vous pouvez fonctions de dispositions spécifiques détaillées ci-dessous.

## • Pour les internes de phase socle :

Il s'agit de votre premier choix, il nous est impossible d'identifier préalablement vos souhaits, chose qui sera possible par la suite via un formulaire spécifique que nous vous demanderons d'utiliser : <u>télécharger le</u> <u>formulaire</u>

Vous serez donc systématiquement rattaché(e) à votre DES d'affectation et ne pourrez choisir que dans votre DES d'affectation.

Pour les internes qui ne pourront choisir dans leur DES d'origine (plus de postes disponibles, souhait de stage dans un autre DES ...) des sessions spécifiques « Stages Libres » sont programmées dans lesquelles vous serez reclassé(e) à votre rang de classement, vous pourrez accéder aux postes ouverts en « Hors DES » c'est-à-dire en dehors de votre DES d'affectation.

## Pour les internes relevant de l'ancienne réforme :

Nous avons organisé 3 sessions (Groupe 1 – DES médicaux et DES chirurgicaux). Hormis le groupe 1 (Anestréa, gynéco Med et Obst, médecine du travail, pédiatrie et psychiatrie), nous avons regroupé les DES en deux sous ensemble « DES médicaux » et « DES chirurgicaux » de manière à vous permettre d'accéder en fonction de votre rang de classement à l'intégralité des postes ouverts dans chaque sous-ensemble sans tenir compte de votre DES d'affectation.

## Pour les internes de phase d'approfondissement

En fonction des vœux exprimés via le formulaire, nous avons 2 possibilités :

→ Vous choisissez un stage dans votre DES d'affectation, vous êtes intégré(e) dans la liste d'appel de votre DES et ne pourrez vous positionner que sur un stage « DES »

|   | Numéro | Ê Etat     | DES              | <ul> <li>Etablissemer</li> </ul> | nt <sup>^</sup> Service | Chef de service  | Couplé à | Fléchage  | ^ Coord   | lo 🏛    |
|---|--------|------------|------------------|----------------------------------|-------------------------|------------------|----------|-----------|-----------|---------|
| 0 | 1360   | Non pourvu | M03 - ANESTH REA | CH ST QUENTIN                    | Bloc opératoire         | CASSETTO BERNARD |          | DES       | Non       |         |
|   | 1361   | Non pourvu | M03 - ANESTH REA | CH ST QUENTIN                    | Bloc opératoire         | CASSETTO BERNARD |          | Hors DES  | Non       |         |
| ٢ | 1362   | Non pourvu | M03 - ANESTH REA | CH ST QUENTIN                    | Bloc opératoire         | CASSETTO BERNARD |          | DES       | Non       |         |
|   |        |            |                  |                                  |                         |                  | Premier  | Précédent | 1 Suivant | Dernier |

→ Vous choisissez un stage dans un DES différent de celui d'affectation (maquette ou libre) vous êtes intégré(e) dans la liste d'appel du DES du choix de stage et vous ne pourrez-vous positionner que sur un stage « Hors DES »

Plus simplement, le logo vous indiquera les postes qui vous sont accessibles.

Vous avez la possibilité si vous ne souhaitez pas vous positionner sur un stage de « passer votre tour » vous serez rappelé(e) ensuite pour vous positionner sur un poste laissé vacant à l'issue de la session de choix.

Pour le DES de médecine générale et le DES de radiologie et imagerie médicale, votre choix est soumis à validation du coordonnateur. En cas de non validation par celui-ci, un message vous indiquera de vous positionner sur un autre stage

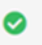

|                                                                                                    |                                           |                                                                                                    |                          |                   | ×                                             |
|----------------------------------------------------------------------------------------------------|-------------------------------------------|----------------------------------------------------------------------------------------------------|--------------------------|-------------------|-----------------------------------------------|
|                                                                                                    | Vo                                        | ous avez selection                                                                                      | né le poste suivant :    | :                 |                                               |
|                                                                                                    |                                           | DES :                                                                                                   | ANESTH REA               |                   |                                               |
|                                                                                                    |                                           | Etablissement :                                                                                         | CH ST QUENTIN            |                   |                                               |
|                                                                                                    |                                           | Service :                                                                                               | Bloc opératoire          |                   |                                               |
|                                                                                                    |                                           | Chef de service :                                                                                       | CASSETTO BERNARD         |                   |                                               |
|                                                                                                    |                                           | Numero du poste :                                                                                       | 1360                     |                   |                                               |
|                                                                                                    |                                           | Fléchage :                                                                                              | DES                      |                   |                                               |
|                                                                                                    |                                           | Type de choix :                                                                                         | Classique                |                   |                                               |
|                                                                                                    |                                           |                                                                                                    |                          |                   |                                               |
|                                                                                                    |                                           | Le clic sur le boutor                                                                                   |                          |                   |                                               |
|                                                                                                    | N                                         | Irrévocable : vous ne pouvez pas revenir dessus<br>lon répudiable : vous ne pouvez pas refuser le poste |                          |                   |                                               |
|                                                                                                    |                                           | Non contestable : c'est                                                                                 | bien vous qui avez décid | é                 |                                               |
|                                                                                                    |                                           |                                                                                                    |                          |                   |                                               |
|                                                                                                    | Non, je reviens sur mon choix             |                                                                                                    |                          | Oui, je confii    | me                                            |
|                                                                                                    |                                           |                                                                                                    |                          |                   |                                               |
| line fois votre cho                                                                                              | nix confirmá vous re                      | trouverez tout                                                                                          | es les informatio        | ns dans l'onglet  | Mon stage<br>d'internat Mes sessions de choix |
|                                                                                                    |                                           |                                                                                                    |                          | ons dans i ongiet |                                               |
| Vos choix validés :                                                                                              |                                           |                                                                                                    |                          |                   |                                               |
| Session : Choix   Poste n° 1360 - Type de che                                                                    | oix : Classique - Le 01/10/2020 à 12h02 🧿 |                                                                                                    |                          |                   |                                               |
| Etablissement : CH ST QUENTIN<br>Service : Bloc opératoire<br>Responsable : CASSETTO BERNARD<br>DES : ANESTH REA |                                           |                                                                                                    |                          |                   |                                               |

| Confirmer | ou | revenir | sur | votre | choix | : |
|-----------|----|---------|-----|-------|-------|---|
|-----------|----|---------|-----|-------|-------|---|

| Liste de vos se | ssions                     |          |                       |        |
|-----------------|----------------------------|----------|-----------------------|--------|
| Nom             | Campagne                   | En cours | Date et heure session | Action |
| Choix           | Amiens - 2020 - Semestre 1 | Terminée | 30/09/2020 à 10h30    |        |

Nous vous rappelons que l'envoi de l'attestation de stage n'est pas systématique, nous vous demandons d'en faire la demande auprès de : <u>ARS-HDF-INTERNES@ars.sante.fr</u>

## Pour les internes de médecine générale

Couplé : Non

Les différents fléchages seront les suivants :

| Fléchage 🔷     | Coordo |
|----------------|--------|
| SN1            | Oui    |
| SN2            | Oui    |
| SASPAS         | Oui    |
| Stage praticie | Oui    |
| PA2 strict     | Oui    |
| PA1 strict     | Oui    |
| Pour tous      | Oui    |

Les postes en médecine polyvalente seront comme habituellement fléchés : PA2 strict, PA1 strict ou Pour tous

Il vous sera demandé de prendre les postes couplés gynéco/pédiatrie par ordre : 1 gynéco et 1 pédiatrie de manière à ne pas déséquilibrer les effectifs dans les services (ne pas avoir 2 internes en gynéco dans l'établissement pendant les 3ers mois et personne en pédiatrie). Le non-respect de cette disposition entrainera une non-validation du choix par le coordonnateur.